## 年度更新申告 手続画面

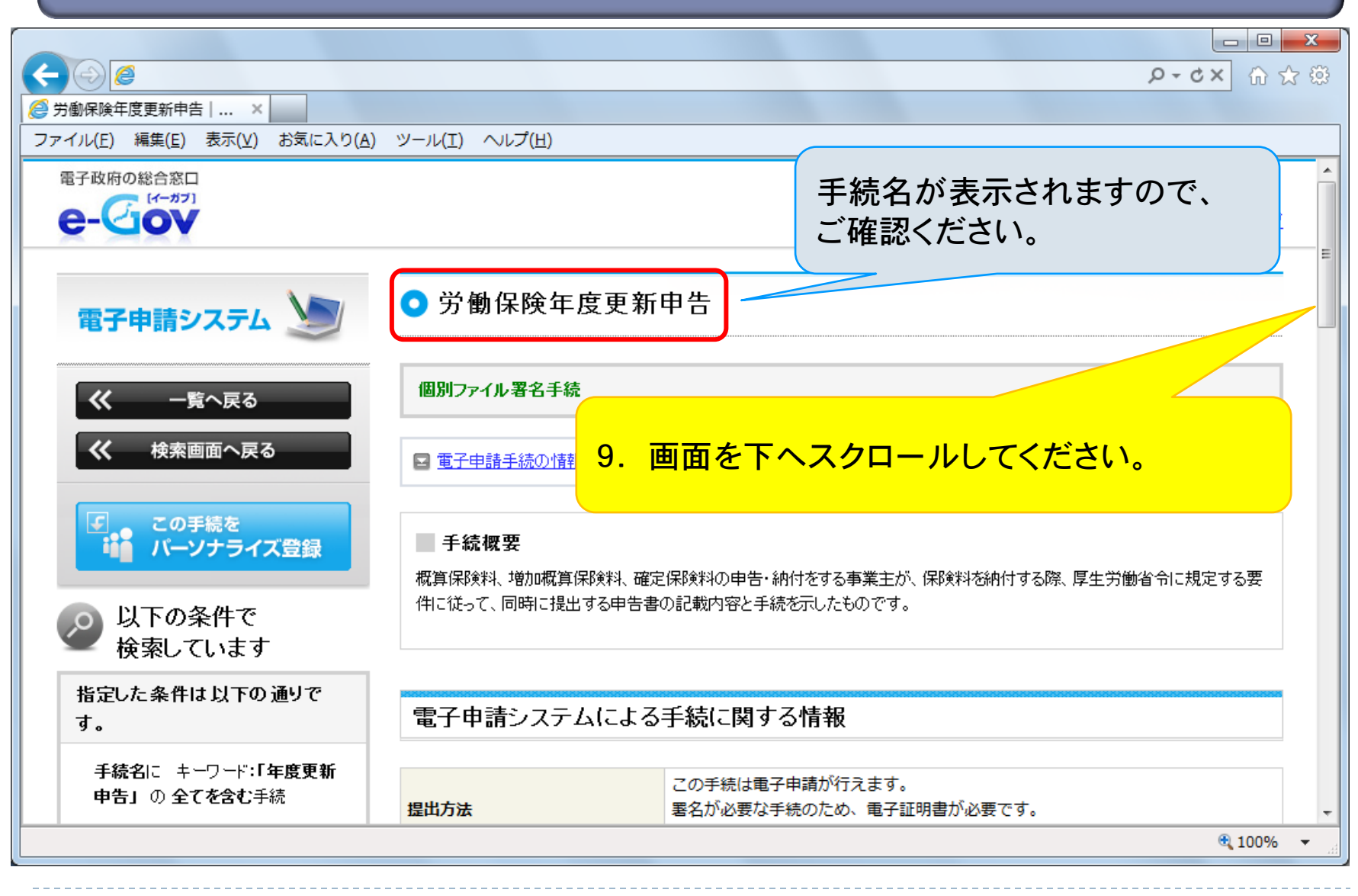

11

|                              |                                                                                                    | <b>२-८×</b> ि ☆              |  |  |  |
|------------------------------|----------------------------------------------------------------------------------------------------|------------------------------|--|--|--|
| 🧭 労働保険年度更新申告   🗙             |                                                                                                    |                              |  |  |  |
| ファイル(E) 編集(E) 表示(V) お気に入り(A) | ツール(I) ヘルプ( <u>H</u> )                                                                                                    |                              |  |  |  |
|                              | 備考 -                                                                                                    | A                            |  |  |  |
|                              | この手続を電子申請を利用して申請する場合は、以下から行ってください。                                                                                                    |                              |  |  |  |
|                              | 労働保険概算・確定保険料等申告書(継続事業)                                                                                                    | 書を作成                         |  |  |  |
|                              | 申請者が作成した任意の添付書類 添れ                                                                                                    | 書類署名                         |  |  |  |
|                              | <sup>電子申録</sup> 10. 「申請書を作成」ボタンを<br>クリックしてください。                                                                                                    | <b>清書送信</b> ∷<br>芸績署名」       |  |  |  |
|                              | 来名を付する添付書類が複数ある場合には、それぞれの書類ごとに署名操作が必要となります。<br>別送により提出する添付書類がある場合は、申請書送信時、基本情報入力後に表示される添付書類指<br>定画面で別送により提出する旨を指定します。詳細については「 <u>添付書類指定</u> 」をご確認下さい。 |                              |  |  |  |
|                              | 書面による手続及び電子申請システムによる手続の共通情報                                                                                                    | <u>のページの先頭へ</u> <sup>Φ</sup> |  |  |  |
|                              | 提出時期、手数料、主幹窓口について                                                                                                    |                              |  |  |  |
|                              |                                                                                                    | 🔍 100% 🔻 💡                   |  |  |  |

## 労働保険番号・アクセスコード入力

| <ul> <li></li></ul>                                                                                                    | × □ -<br>२०॥-२<br>२०॥-२                              |
|----------------------------------------------------------------------------------------------------|------------------------------------------------------|
| e-Gov電子申請システム                                                                                                    |                                                      |
| O step.1 手続選択 》 O step.2 労働保険番号・アクセスコード入力       O step.3 申請書入力 》 O step.4 (14)         労働保険番号・アクセスコード入力       11. 「労働保険番号 (14)         労働保険番号とアクセスコードを入力し、画面下の【進む】ボタンを       「アクセスコード (8)         ・労働保険番号とアクセスコードを入力し、画面下の【進む】ボタンを       半角英数字で入力し         ・       ・         ・       ・         ・       ・         ・       ・         ・       ・         ・       ・         ・       ・         ・       ・         ・       ・         ・       ・         ・       ・         ・       ・         ・       ・         ・       ・         ・       ・         ・       ・         ・       ・         ・       ・         ・       ・         ・       ・         ・       ・         ・       ・         ・       ・         ・       ・         ・       ・         ・       ・         ・       ・         ・       ・         ・       ・         ・       ・         ・       ・ <th>wd売了<br/>特 万する 区<br/>村 ん ) 」 と<br/>村 ん ) 」 を<br/>してください。</th> | wd売了<br>特 万する 区<br>村 ん ) 」 と<br>村 ん ) 」 を<br>してください。 |
| 労働保険番号     13101000007000       アクセスコード     kourou12                                                                                                    |                                                      |
| ※「労働保険番号」及び「アクセスコード」は<br>お手元に送付されております申告書用紙に<br>記載されております。<br>「アクセン                                                                                                    | <u>進む</u><br>酸番号(14桁)」と<br>スコード(8桁)」を                |
| Convriebt @ Ministry of Internal A 入力後、<br>クリック                                                                                                    | 「進む」ボタンを<br>してください。                                  |

## 申告書入力画面(表示)

| ← ⊘ 🥖                                                                  |                        |                      | ଞ ☆ ଜି × ୦ ≜ - ୧    |  |  |  |
|------------------------------------------------------------------------|------------------------|----------------------|---------------------|--|--|--|
| 🤗 労働保険年度更新申告   電子 🤌 申請書情報:                                             | 入力 e-Gov [×            |                      |                     |  |  |  |
| ファイル(E) 編集(E) 表示(⊻) お気に入り( <u>A</u> )                                  | ツール(I) ヘルプ( <u>H</u> ) |                      |                     |  |  |  |
| e-Gov電子申請システム                                                          | 4                      |                      | <ul> <li></li></ul> |  |  |  |
| ◎step.1 手続選択 ≫ ◎step.2 労働保険番号・アクセスコード入力 ≫ ◎step.3 申請書入力 ≫ ◎step.4 作成完了 |                        |                      |                     |  |  |  |
| 申請書情報入力                                                                |                        | 3. 画面を下へスクロー         | ルしてください。            |  |  |  |
| 申請書を入力してください。                                                          |                        |                      |                     |  |  |  |
| ● 手順を表示 操作の手順を確認する場合は、「手順を表示」ボタンをクリックしてください                            |                        |                      |                     |  |  |  |
| 申請一覧 ガイダンス?                                                            | 申請情報の入力                |                      |                     |  |  |  |
| 申請する様式をチェックしてください                                                      | 労働保険概算・確定保険料等申告書(維     | 続事業)に必要な事項を記入してください。 |                     |  |  |  |
| 項番         手続名           1         労働保険年度更新申告/電子申請                     | ファイルから読込 🕐 フ           | ァイルに保存 ③ 入力チェック      |                     |  |  |  |
| 現在入力中の手続です 📎                                                           | 様式をプレビュー               |                      |                     |  |  |  |
| ● (継続事業) 入力中                                                           | 項目の番号を                 | 押下すると番号に対する項目の説明がま   | 表示されます。             |  |  |  |
|                                                                        |                        |                      |                     |  |  |  |
|                                                                        | →□町1未じ乗                | 正昧時科 工业书   紙 続 年 美   | € 100% →            |  |  |  |
|                                                                        |                        |                      |                     |  |  |  |